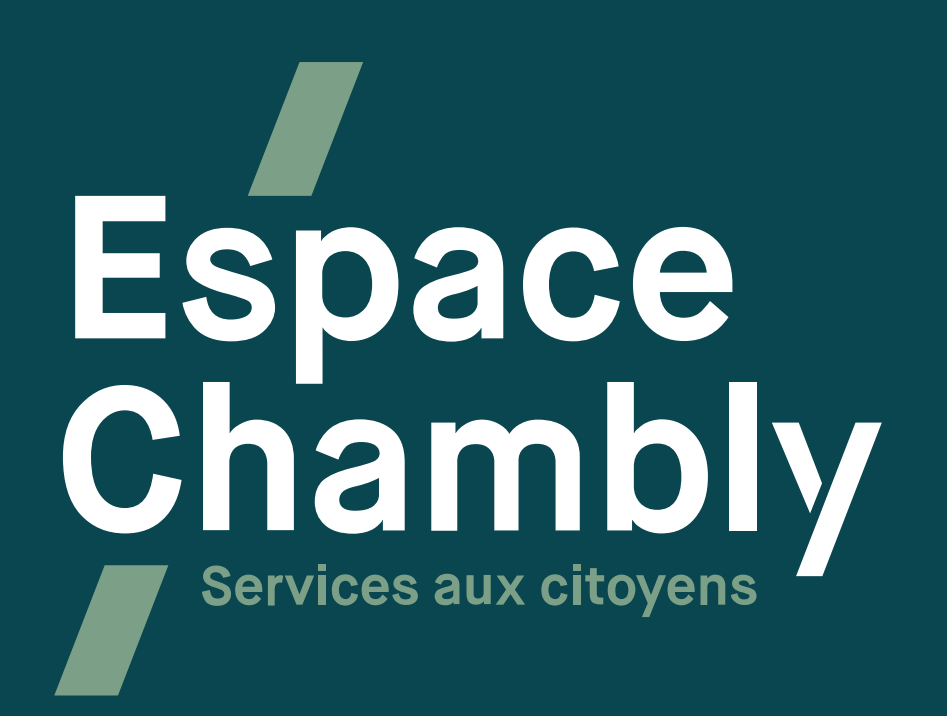

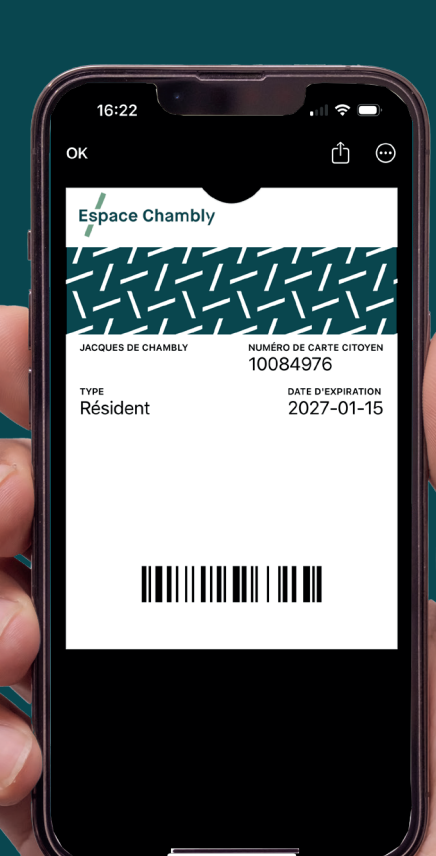

## PROCÉDURE POUR OBTENIR

# UNE CARTE CITOYENNE NUMÉRIQUE

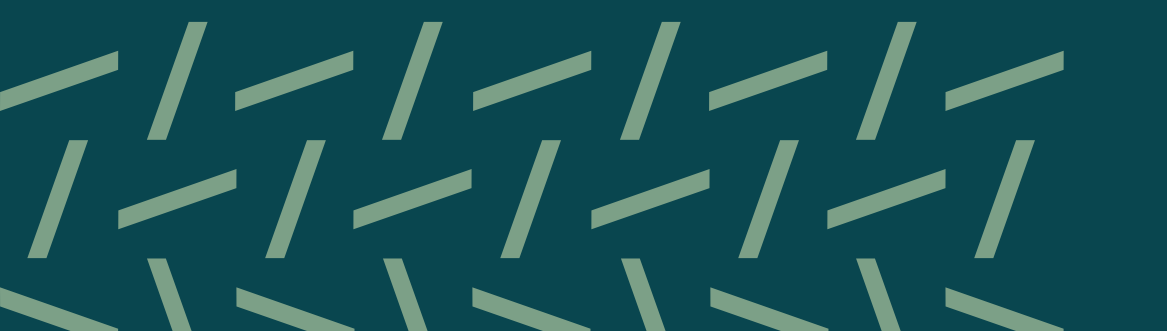

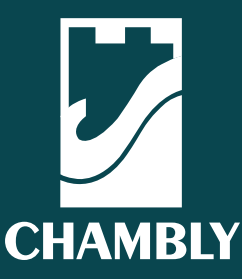

→ **DEMANDER** une carte citoyenne

ASSOCIER à une carte Accès déjà existante

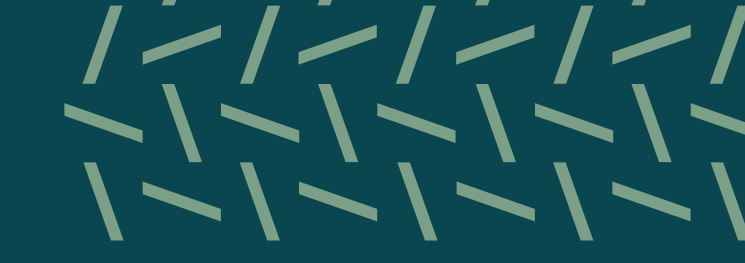

Une fois connecté à votre compte Espace Chambly, cliquez sur « **Tableau de bord** », dans le haut, à droite.

Pour créer un compte Espace Chambly, cliquez ici.

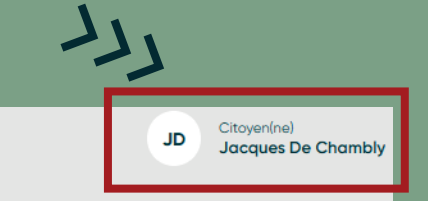

Mon compte 
 Tableau de bord

### Mon compte

O Vous n'avez pas encore de carte citoyenne.

Demander ma carte

### Horaire des collectes

Pour le 1 Place de la Mairie

#### **Prochaines collectes**

 $\rightarrow$  **DEMANDER** une carte citoyenne

> ASSOCIER à une carte Accès déjà existante

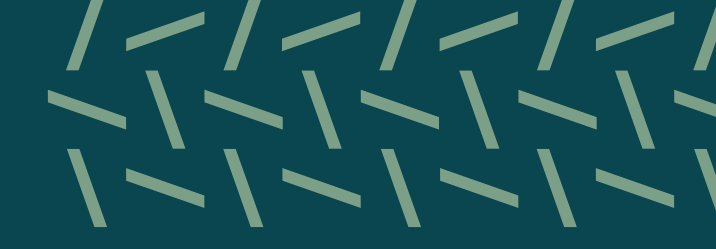

2

Sélectionnez l'option qui s'applique à votre situation.

Vous avez l'option de :

- → Demander une nouvelle carte (sélectionnez cette option si vous n'avez pas de carte Accès actuellement)
- → Associer votre compte à une carte existante (sélectionnez cette option si vous avez une carte Accès physique valide)
  - Choisissez le type de carte désirée
- Carte numérique (par défaut)
   À noter que celle-ci sera compatible avec l'application Portefeuille sur Apple et Google Wallet sur Android
- Carte physique (facultatif) Pour la recevoir, vous devrez vous présenter au Pôle culturel de Chambly (1625, boulevard De Périgny), selon les heures d'ouverture

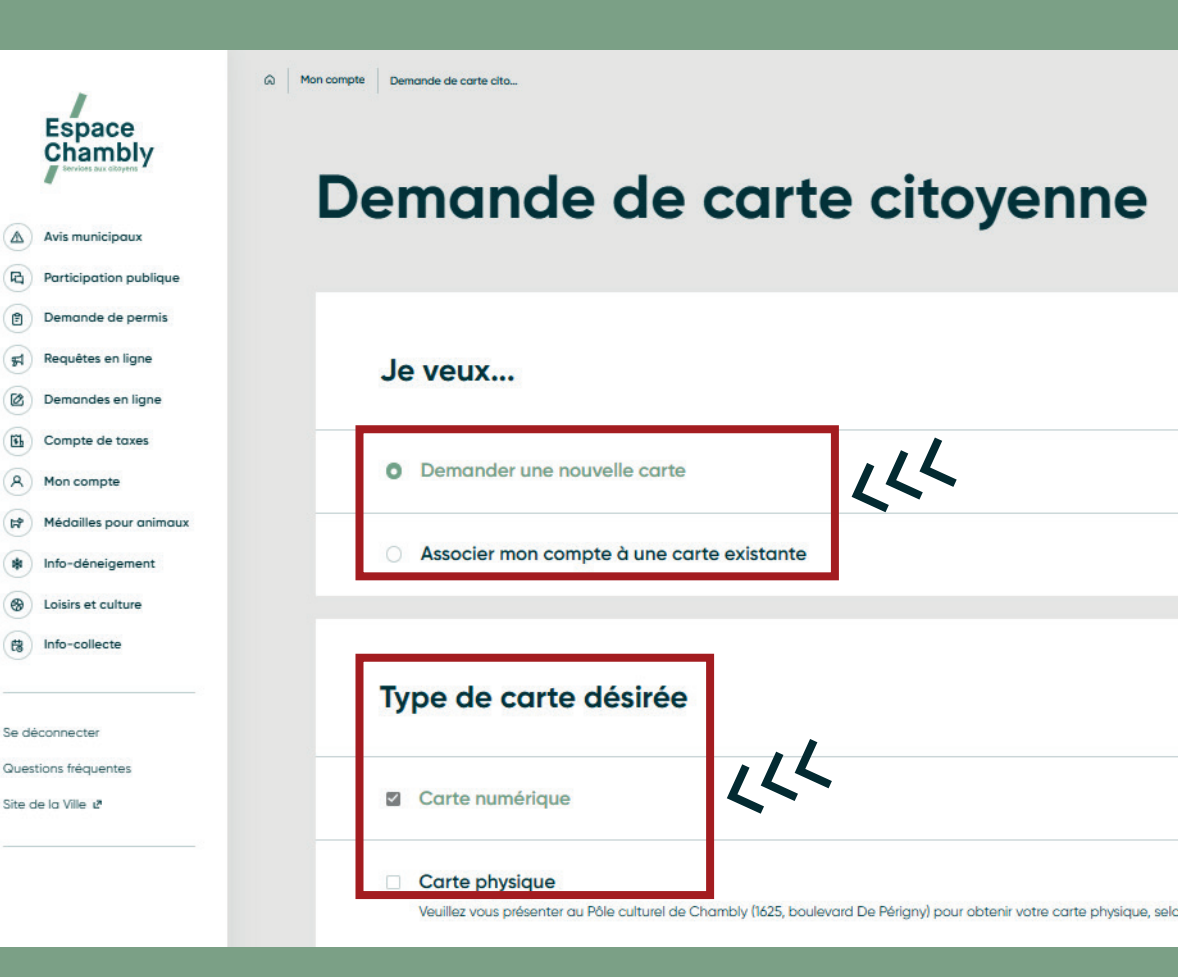

→ CRÉER une nouvelle carte citoyenne

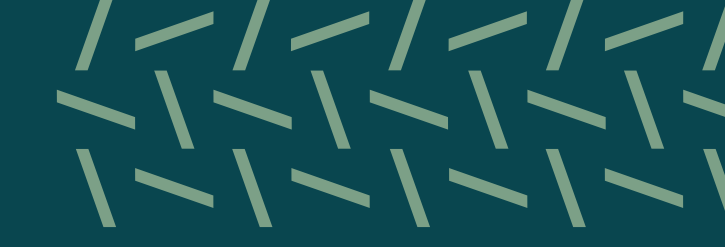

#### En choisissant cette option, vous devrez :

- $\rightarrow$  Compléter les champs requis
- → Fournir deux preuves d'identité :
  - $\mathbf{1} \rightarrow$  Une preuve de résidence
- $2 \rightarrow$  Une pièce d'identité avec photo

Si la preuve fournie est votre permis de conduire, seulement une pièce d'identité est nécessaire. Vous devrez mettre une photo du recto et une photo du verso.

 Cliquer sur l'encadré pour téléverser les preuves demandées. Sélectionner un fichier à la fois et répéter l'opération

#### Information pour la création d'une carte

| Prénom*                                                  | Nom*                                                                                  |
|----------------------------------------------------------|---------------------------------------------------------------------------------------|
| Jacques                                                  | De Chambly                                                                            |
| Adresse courriel*<br>communications sville.chambly.qc.ca | Date de naissance*                                                                    |
|                                                          | Saisissez votre date au format AAAA-MM-JJ ou selectionnez une date dans le calendrier |
| Preuve de résidence                                      | LLL                                                                                   |
| Cliquer pour téléverser un fichier* 🛧                    |                                                                                       |
|                                                          |                                                                                       |

 $\rightarrow$  ASSOCIER votre compte à une carte déjà existante

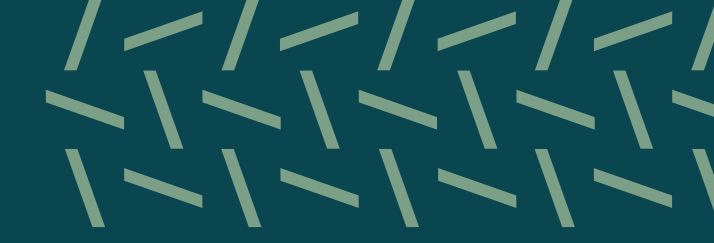

Compléter les champs requis : ajouter votre date de naissance et votre numéro de carte *Accès* 

| Espace<br>Chambly                                                                                                    | Demande de carte citoyenne                                   |                                                                                                    |
|----------------------------------------------------------------------------------------------------|--------------------------------------------------------------|----------------------------------------------------------------------------------------------------|
| A Ms municipaux   B Participation publique   Demande de permis   Requêtes en ligne   Demandes en ligne   Demander une nouvelle carte   Compte de toxes:   Mol compte   Medalies pour aimaux   Medalies pour aimaux   Medalies pour aimaux   Medalies pour aimaux   Sistis et culture   B info-collecte   Information pour l'association à une carte existante | Je veux  Demander une nouvelle carte                         |                                                                                                    |
|                                                                                                    | Se déconnecter<br>Questions fréquentes<br>Site de la Ville & | Prénom*     Nom*       Jacques     De Chambly       Adresse courriel*     Date de naissance*       communications sville.chambly.gc.ca     Image: Communications sville.chambly.gc.ca                                                                                                    |
|                                                                                                    |                                                              | Image: Active de carte citoyene       Image: Active de carte citoyene         Image: Active de carte citoyene       Image: Active de carte citoyene         Image: Active de carte citoyene       Image: Active de carte citoyene |

 AJOUTER votre carte citoyenne numérique à votre téléphone intelligent

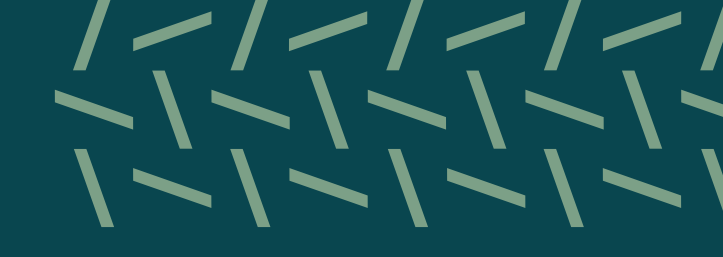

### Deux façons de faire :

- → Connectez-vous au portail Espace Chambly sur votre appareil intelligent
- → Accédez à votre courriel de confirmation de la Ville de Chambly

Dans **l'onglet Carte citoyenne**, sélectionnez « **Voir mes cartes** »

#### Choisissez l'option qui vous convient :

- Cliquez sur l'icône Ajouter à Apple Cartes pour ajouter votre carte citoyenne numérique au Portefeuille d'Apple
- → Cliquez sur l'icône Google Wallet pour l'ajouter au Google Wallet

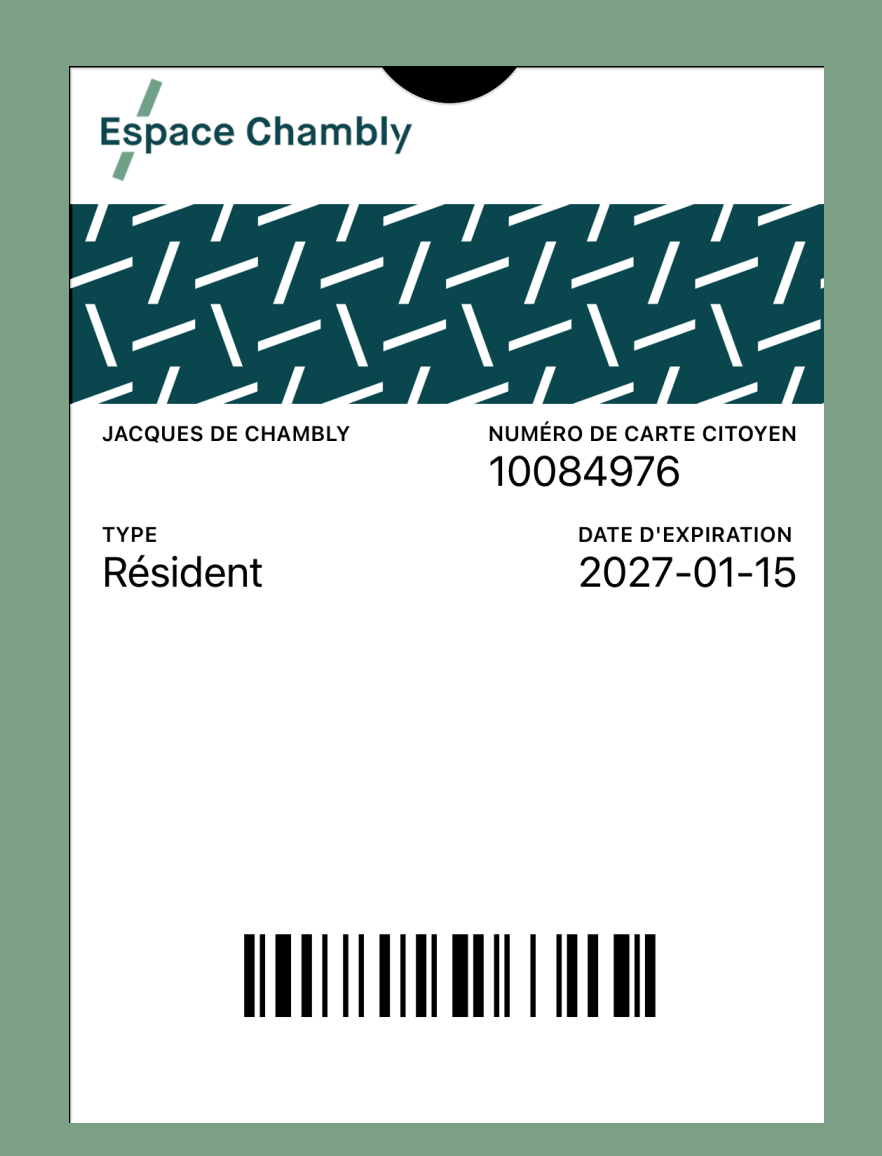

# PROCÉDURE

→ QUOI FAIRE avec votre carte Accès physique

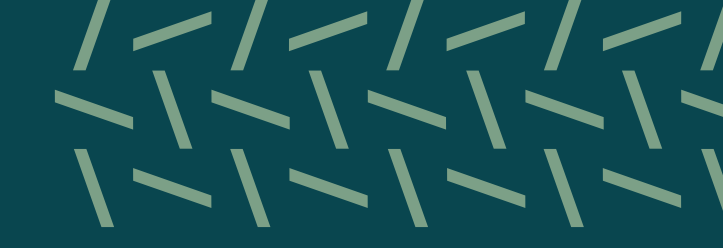

Une fois votre carte citoyenne numérique implantée dans votre téléphone intelligent, vous pouvez maintenant vous départir de la carte *Accès* physique en la mettant au recyclage.

À noter que la carte *Accès* physique ne sera plus utilisable et ne pourra plus être scannée.

Bonne utilisation !